## Глава 10. Система Creo Elements/Pro

### 10.1. Интерфейс системы

Интерфейс системы (рис. 10.1) можно разделить на девять основных областей.

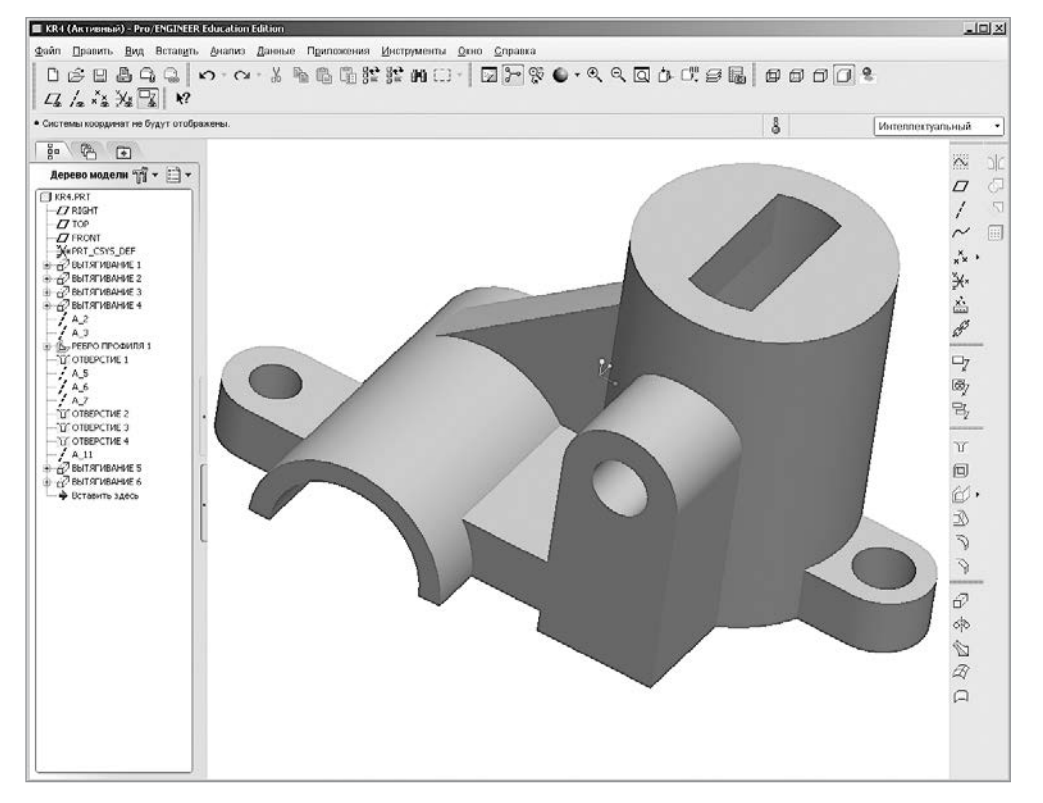

Рис. 10.1. Интерфейс системы Pro/Engineer

1. **Область графики** — рабочая область, в которой рассматриваются, создаются и модифицируются элементы моделей (деталей, сборок и чертежей).

2. **Главное меню системы**, расположенное в верхней части экрана и содержащее такие стандартные опции, как Файл, Править, Вид и т. д. (рис. 10.2).

<u>Файл Править Вид Вставить Анализ Данные Приложения Инструменты Окно С</u>правка

#### Рис. 10.2. Главное меню системы

3. Панели инструментов, содержащие значки часто используемых инструментов и функций (рис. 10.3). Часть панелей инструментов, значки которых действуют на все изображение, располагается горизонтально непосредственно под Главным меню, а другая часть, ответственная за выполнение отдельных графических операций, находится у правой границы экрана, справа от области графики.

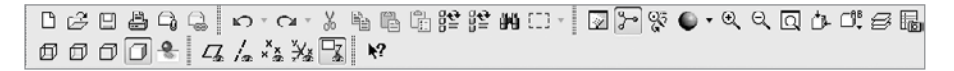

#### Рис. 10.3. Основная панель инструментов

4. **Область сообщений**, служащая для вывода подсказок пользователю, обеспечения обратной связи и вывода сообщений системы (рис. 10.4). Эта область располагается непосредственно под горизонтальной панелью инструментов.

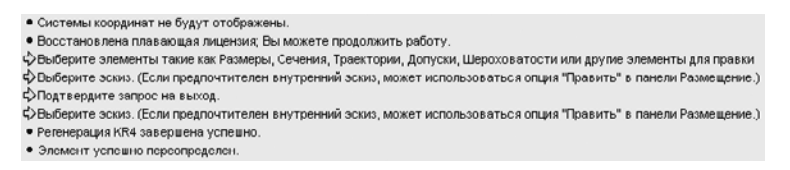

Рис. 10.4. Область сообщений

- 5. **Панель управления** (рис. 10.5), расположенная между областью сообщений и областью графики. Она появляется, когда пользователь создает и определяет параметры формируемого элемента модели. Панель обеспечивает:
  - контроль, задание, ввод и редактирование параметров создаваемых элементов твердотельной модели. При этом все изменения немедленно отображаются на графической модели, представленной на экране;
  - доступ к дополнительным опциям реализуемой (выполняемой) операции с помощью различных вкладок;
  - доступ к значкам, которые располагаются в правой части панели управления и реализуют такие опции, как Пауза, Предварительный просмотр результатов и т. д.
- 6. Дерево модели (чертежа) (рис. 10.6, *a*, *б*), которое находится в левой части экрана дисплея. В нем отражаются все операции построения модели (чертежа) детали в соответствии с последовательностью их выполнения.

| ſ | Выберите поверхность, ось или точку для размещения отверстия. | 🖁 2 выбрано | Bce •      |  |
|---|---------------------------------------------------------------|-------------|------------|--|
|   |                                                               |             | II 🛛 👓 🖌 🗙 |  |
|   | Размещение Форма Заметка Свойства                             |             |            |  |

Рис. 10.5. Панель управления

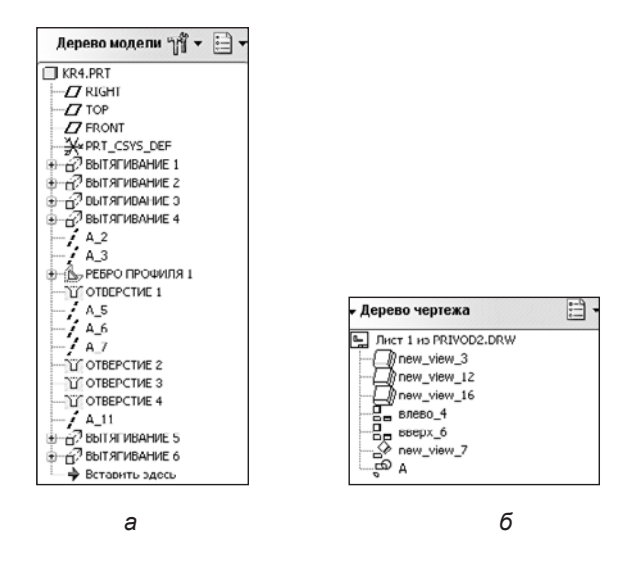

Рис. 10.6. Деревья операций построения

 Диалоговые окна — контекстно-зависимые окна (рис. 10.7), отображаемые системой для запрашивания у пользователя необходимой системе информации.

| Pattin                            | ляние 🗴               |  |  |  |
|-----------------------------------|-----------------------|--|--|--|
| Анализ                            | Элемент               |  |  |  |
| От                                | А_5:F14(ОПОРНАЯ ОСЬ)  |  |  |  |
|                                   | Использовать как ось  |  |  |  |
| До                                | А_7:F16(ОПОРНАЯ ОСЬ)  |  |  |  |
|                                   | Использовать как ось  |  |  |  |
| Проекци                           | RIGHT:F1(ODOPHAR DOCK |  |  |  |
| паправ                            | Ппоскость вида        |  |  |  |
| СК                                | Декартова             |  |  |  |
| 🗹 Обно                            | вить                  |  |  |  |
| Проекционное расстояние = 29.0000 |                       |  |  |  |
|                                   |                       |  |  |  |
| Быстрый • ALYSIS_DISTANCE         |                       |  |  |  |
| 0                                 |                       |  |  |  |

Рис. 10.7. Диалоговое окно

| 7 | ПОПЕР СЕЧ СОЗД | 3 |
|---|----------------|---|
|   | Плоское        | 1 |
|   | Смещение       |   |
|   | Зона           |   |
|   | В одну сторону |   |
|   | В обе стороны  |   |
|   | Одиночное      |   |
|   | Массив         |   |
|   | Готово         |   |
|   | Выход          |   |

Рис. 10.8. Менеджер меню

- Менеджер меню каскадное меню (рис. 10.8), которое появляется у правого края экрана при использовании определенных функций и режимов системы. В этих меню работа осуществляется сверху вниз. Выделенные в меню опции устанавливаются автоматически.
- 9. **Лента меню чертежа** (рис. 10.9) контекстное меню, которое при работе с чертежами выводится в области интерфейса над областью графики.

|          | Компон          | овка Таблица Аннотации 🤇                      | Эскиз П       | росмотр Опубли            | ковать                              |              |                   |  |
|----------|-----------------|-----------------------------------------------|---------------|---------------------------|-------------------------------------|--------------|-------------------|--|
| ſ        |                 | 🛅 Новый лист                                  |               | Ва Проекционный           | 9 Вид чертежа                       |              | Показ компонентов |  |
| L        | Настройка листа |                                               | ч Выносной    | 🗇 Показ измененных кромок | Cruch                               | Показ кромок | Æ                 |  |
|          | чертежа         | одели Сарана Саромостить или копировать листы | общий         | 🖉 Дополнительный          | а 🖨 Преобразовать в объекты чертежа | линии        | ј∎ Стрелки        |  |
| Документ |                 |                                               | Виды модели 👻 |                           |                                     | Формат 👻     | Вотарить -        |  |

Рис. 10.9. Лента меню чертежа

Лента группирует команды для выполнения логически связанных задач в виде вкладок и групп.

# 10.2. Особенности формирования объемных элементов

В настоящее время при создании 3D-объектов сложной конфигурации в системе Creo Elements/Pro в основном используется понятие эскиза сечения. На основе сформированного эскиза или ряда эскизов формируется объемный твердотельный базовый элемент (объемный примитив), над которым могут производиться булевы операции склеивания (объединения) или вычитания с ранее созданным объемным примитивом. Часто используются и некоторые другие специфические конструкторские операции (например, создание фасок, сглаживание кромок, зеркальное отображение, дублирование и т. п.). Последовательность подобных действий конструктора над базовыми объемными примитивами обеспечивает постепенное формирование 3D-модели требуемой формы наиболее эффективным способом.

Базовые сплошные (твердотельные) трехмерные примитивы создаются в основном на различных принципах использования предварительно создаваемого 2D-эскиза сечения. Такие базовые элементы могут строиться путем:

- Э вытягивания эскиза перпендикулярно его плоскости на определенную глубину (с добавлением или удалением материала). При этом глубину вытягивания можно задавать различными способами: на заданную величину, на заданную величину симметрично относительно плоскости эскиза, до следующей или до выбранной поверхности, а также в обе стороны на разную глубину;
- Э вращения эскиза вокруг оси, лежащей в плоскости эскиза, с целью добавления или удаления материала в соответствии с формируемой при этом базовой фигурой. Эскиз должен быть замкнутым и располагаться по одну сторону оси. Угол его вращения можно задавать в одну или симметрично в обе стороны от

плоскости эскиза на заданную величину, до выбранной поверхности или в две стороны на различные углы или до выбранных поверхностей;

- О создания ребра заданной толщины с помощью открытого сечения (открытого эскиза). Ребра в конструкцию обычно вводят для усиления механической прочности формируемой детали. При этом геометрия ребра автоматически состыковывается (соизмеряется) со смежной геометрией фигуры, для которой это ребро создается;
- О протягивания замкнутого эскиза перпендикулярно разомкнутой заданной траектории сложной конфигурации, при котором формируются фигуры с постоянным сечением. При этом траектория движения сечения не должна пересекать сама себя, а радиус ее изгиба не должен быть настолько мал, чтобы сечение при движении вдоль траектории пересекало само себя. При этом фигура может быть создана или со свободными, или только с касающимися других тел (доходящими до них), или с объединенными с другими поверхностями концами, то есть полностью присоединенными (прилегающими) концами к ранее созданным частям тела;
- протягивания разомкнутого эскиза перпендикулярно замкнутой траектории без создания или с созданием внутренней поверхности;
- О сопряжения нескольких ранее созданных параллельных сечений различной формы, которые характеризуются одинаковым числом вершин (одинаковым числом ребер у формируемой фигуры) для создания своеобразного выступа или выреза. Однако в виде исключения сопряжение может начинаться и заканчиваться точкой, то есть допускается начальное и конечное сечение в виде точки. При этом сопряжение заданных сечений может выполняться прямым (прямыми линиями) или сглаженным (гладкими линиями) способом. Формируемый выступ может создаваться и как сплошное, и как полое тело с определенной толщиной стенок;
- О создания отверстий различного профиля на плоскости или цилиндрической поверхности. При этом можно менять диаметр и задавать глубину отверстия различными способами: менять угол наклона сверла, диаметр и глубину цековки, угол и диаметр зенковки, а также создавать зенковки на выходе отверстия.

Наряду с применением эскизов сечений для создания базовых элементов в конструкторской системе Creo Elements/Pro используется ряд программных средств, обеспечивающих создание специфических конструкторских элементов. К ним можно отнести:

- О создание тонкостенных оболочек путем «выдалбливания» материала в твердотельной оригинальной модели, в результате чего остаются только стенки указанной толщины. При этом можно создавать как открытую, так и полностью закрытую оболочку;
- создание скруглений и фасок различной конфигурации на пересекающихся поверхностях путем выбора этих поверхностей или соответствующих кромок и ребер;
- создание групп элементов на основе описания одного объекта путем множественного копирования с перемещением и вращением;